Рассмотрено и одобрено на заседании Методического совета Протокол № « Д у от 08.09 2020г. Председатель: А.Ж. Усенова

## ИНСТРУКЦИЯ

## для преподавателей по оформлению контента на аккаунтах образовательной платформы «Classroom.google.com»»

- 1. Преподаватель входит на образовательную платформу «Classroom.google.com»» для проведения занятия под аккаунтами:
  - 1) tkksatpaev120@gmail.com

II-го курса

- для групп I-го курса; 2) tkksatpaev220@gmail.com – для групп ГМ-21, 22, 23, TP-21,22
- 3) tkksatpaev2d20@gmail.com го курса:
  - 4) tkksatpaev320@gmail.com
- 5) tkksatpaev420@gmail.com

– для групп III-го курса;

- для групп Г-21, ОПИ-21, МК-21 II-

- для групп IV-го курса.
- 2. При вхождении на образовательную платформу «Classroom.google.com»» под логинами вышеуказанных аккаунтов, преподаватель в списке созданных курсов (именуемые как обучаемая дисциплина) находит свой курс согласно наименованию по рабочему учебному плану и соответствующую группу (указанную в пед.нагрузке преподавателя). В курсе указана фамилия, имя, отчество преподавателя.
- 3. После определении своего курса преподаватель заходит на курс и нажимает в правом углу на код курса, с целью просмотра кода и отправляет номер кода классному руководителю посредством мобильного приложения «What'sApp».
- 4. Во вкладке «Пользователи» преподавателю отображаются логины зарегистрированных учащихся группы. Количество пользователей должно быть в строгом соответствии с количеством учащихся групп по списку. В случае неполного списка во вкладке «Пользователи» преподавателю необходимо дать информацию классному руководителю группы и проследить регистрацию всех учащихся группы по списку.
- 5. Для заполнения платформы контентом преподавателю необходимо:
  - 1) Зайти на вкладку «Задание» создать задание
  - 2) В строке «Название» указать:
    - дату проведения занятия в строгом соответствии с расписанием; - прописать Занятие 1;
    - прописать Тему занятия в строгом соответствии с календарным планированием.
  - ОБРАЗЕЦ: 07.09.20 Занятие 1. Гидравлические машины.
  - 3) В левом углу под заголовком «Тема» нажать на значок « » ----- создать тему путем идентичной записи строке «Названия» (в правом углу), то есть скопировать надпись в строке «Название».

## ОБРАЗЕЦ: 07.09.20 Занятие 1. Гидравлические машины.

Пояснение: таким образом весь контент урока будет опубликован под ТЕМОЙ, в которой указана дата, номер проведения занятия, тема, систематизируется вся информация по уроку.

4) В левом углу под названием «Баллы» указать максимальный балл оценивания по пятибальной системе «5»

5) В строке «Инструкция» укажите пояснения для учащихся по их деятельности с учебным материалом

## ОБРАЗЕЦ: Задание 1: прочитайте текст и ответьте письменно на вопросы

6) Для добавления учебного материала, документов «Word», «Excel», «Power Point», ссылок на видеоролики и иное необходимо нажать на вкладку «Добавить» и указать нужный формат загрузки.

Пояснение: при выборе вкладки прикрепить файл — загрузка — BROWSE/

- 7) По окончанию заполнения контента на урок нажимаете на вкладку «Создать задание»
- 8) По выполнению всех вышеуказанных процедур будет сформирован контент на одно занятие под одной темой, с указанием даты проведения занятия, включающий все загруженные материалы.
- 9) Урок следует проводить согласно расписанию на образовательной платформе «Classroom.google.com» при осуществлении записи комментарий с учащимися во вкладке «Лента» по тематическому содержанию урока.
- 10) По окончании проведения занятия необходимо заполнить электронный журнал.

Зам.директора по НМР и ДО: Десов Усенова А.Ж.